# 2) Webapplikation

## Anmeldung

Die Applikation ist unter https://it.bzz.ch/exam erreichbar.

Die Anmeldung erfolgt mit dem Benutzerkonto im BZZ Intranet.

bzz BZZ Nachprüfungen

Melden Sie sich an mit Ihrem Benutzerkonto bei

BZZ Intranet

# Liste der Nachprüfungen

### Lehrpersonen

Nach der Anmeldung sieht eine Lehrperson zunächst ihre offenen Nachprüfungen. Die Suchkriterien können angepasst werden, um die gewünschten Nachprüfungen zu finden.

| BZZ Nachprüfungen Prüfungen Aufsicht |                                     |           |            |                |       |                  |  |
|--------------------------------------|-------------------------------------|-----------|------------|----------------|-------|------------------|--|
| Suche                                |                                     |           |            |                | +     | Neue Nachprüfung |  |
| Lehrperson                           | Lernender                           | Termin    | Status 😗   |                |       |                  |  |
| Marcel                               | Alle                                | Alle ~    | Alle ~     | Fach / Prüfung | Dauer | Suchen           |  |
| Ergebnisse                           |                                     |           |            |                |       |                  |  |
| Marcel<br>Marcel@bzz.ch              | Hans Muster<br>musterh@bzz.ch       | 2/4/2023  | 💼 gelöscht | 319/2          | 41    | / 🛛 🗎 🖻          |  |
| Marcel<br>Marcel@bzz.ch              | Petra Beispiel<br>bulankovap@bzz.ch | 5/13/2023 | 🚺 offen    | M319/4         | 64    | / 0 🖟 🛡          |  |

#### Aktionen

| Ø | Öffnet den Eintrag zur Bearbeitung.                                                                                                    |
|---|----------------------------------------------------------------------------------------------------|
| @ | Sendet dem Lernenden eine E-Mail mit Angaben zur verpassten Prüfung, dem weiteren<br>Vorgehen und dem Termin der Nachprüfung an den Lernenden.                                            |
|   | Erzeugt das Deckblatt für die Abgabe der Prüfungsunterlagen. Lege das ausgedruckte<br>Deckblatt zusammen mit den Papierunterlagen in ein Sichtmäppchen und deponiere es im<br>Ablagefach. |
|   | Erstellt eine Kopie des Eintrags und öffnet die Kopie zur Bearbeitung.                                                                                                    |

#### Lernende

Ein Lernender kann nur seine eigenen Nachprüfungen ansehen. Er kann die Einträge nicht bearbeiten.

#### Nachprüfung erfassen oder bearbeiten

- Fahre mit dem Mauszeiger auf das -Symbol, um einen Hilfetext zum Eingabefeld zu sehen.
- Wenn du bei den Feldern "Lernender" und "Lehrperson" einen Teil des Namens eingibst, erscheint eine Liste mit Vorschlägen. Wähle die gesuchte Person aus, um den Namen und die E-Mail-Adresse zu übernehmen.
- Das Feld "Raum" dient nur als Information, es wird von der Nachprüfungsaufsicht ausgefüllt.

| Nachprüfungstermin 5/13/2023 ~ Status • Bitte auswählen ~ |
|-----------------------------------------------------------|
| S/13/2023 ~<br>Status •<br>Bitte auswählen ~              |
| Status 💿<br>Bitte auswählen 🗸                             |
| Bitte auswählen 👻                                         |
|                                                           |
| Raum 🕑                                                    |
|                                                           |
| Aufsicht                                                  |
| 0                                                         |
| Anmerkungen                                               |
|                                                           |
|                                                           |
|                                                           |

### Aufsicht

Speichern & Email

Speichern

In dieser Ansicht werden alle Nachprüfungen für das gewählte Datum angezeigt.

Alle Lehrpersonen können die Liste ansehen. Nur die Aufsichtsperson(en) für den gewählten Termin können, ...

• ... den Raum und Status ändern,

Abbruch

- ... Einträge auswählen, um dem Lernenden das Aufgebot zu senden,
- ... Einträge auswählen, um die Datenblätter drucken.

| bz                | BZZ     | Nachprüfu | ngen Prüfunge | n Aufsicht |                       |               |                | Ð     |
|-------------------|---------|-----------|---------------|------------|-----------------------|---------------|----------------|-------|
| 5,                | 13/2023 | 3         | ~             |            | Aufsicht              | Marcel@bzz.ch |                |       |
| @ Aufgebot senden |         |           |               |            |                       |               |                |       |
| Ο                 | #       | Status 😗  |               | Raum       | Lernender             | Lehrperson    | Fach / Prüfung | Dauer |
|                   | 1       | offen     | ~             |            | Petra Beispiel, IM22a | Marcel        | M319/4         | 64    |
|                   |         |           |               |            |                       |               |                |       |

BZZ - Modulwiki - https://wiki.bzz.ch/

### Aufgebot senden

Sendet den Lernenden für alle ausgewählten Nachprüfungen eine Email mit dem Aufgebot. Die Email geht als CC an die hauptverantwortliche Aufsichtsperson.

From: https://wiki.bzz.ch/ - **BZZ - Modulwiki** 

Permanent link: https://wiki.bzz.ch/howto/exam/webapp

Last update: 2024/03/28 14:07

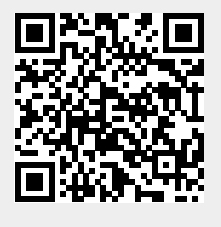